054

055

056

057

058

059

060

061

062

063

064

065 066

067

068

069

070

071

072

073

074

075

076

077

078

079

080

081

082

083

084

085

086

087

088

089

090

091

092

093

094

095

096

097

098

099

100

101

102

103

104

105

106

107

# LATEX Author Guidelines for 3DV Proceedings

Anonymous 3DV submission

Paper ID \*\*\*\*

## Abstract

The goal of this project was to create an augmented reality chess game. We used two cameras - an RGB-D camera and a thermal camera. The RGB camera is used to track a paper checkerboard with augmented reality markers which are used to estimate the pose of the camera. The video with the resulting camera matrix are used by OpenGL to augment the video with the virtual game objects. We use a thermal camera for the detection of the user input.

## 1. Introduction

Augmented reality (AR) is a live direct or indirect view of a physical, real-world environment whose elements are augmented by computer-generated sensory input such as sound, video or graphics.

## 1.1. Motivation

On September 27, 1998 a yellow line appeared across the gridiron during an otherwise ordinary football game between the Cincinnati Bengals and the Baltimore Ravens. It had been added by a computer that analyzed the camera's position and the shape of the ground in real-time in order to overlay thin yellow strip onto the field. The line marked marked the position of the next firstdown, but it also marked the beginning of a new era of computer vision in live sports, from computerized pitch analysis in baseball to automatic line-refs in tennis.

Augmented and Virtual Reality have come a long way
since then and products such as Microsoft Kinect, Google
Glass or the yet-to-be-released Occulus Rift or Microsoft
Hololens have amazed the world. We chose this project in
pursuit of understanding the challenges that have to be overcome in augmented reality and user interface engineering.
Our goal was to create a simple augmented reality chess
game while exploring the possibilities of augmented reality combined with real-life object interfacing through touch

detection with a low-tech infrared camera on arbitrary surfaces.

#### 1.2. Related work

For simpler augmented reality applications, such as our chess game, there is quite a simple way to accurately and robustly track the camera poses in real-time - augmented reality markers. These markers consist of an easily detectable square with a specific pattern inside that helps make the pose estimation accurate. In our project, we used Aruco [4] library which is a lightweight library based on OpenCV [5]. It defines its own set of markers and easy-to-use camera pose estimation framework. The outputted extrinsic camera parameters in combination with the camera calibration matrix can be passed into a rendering engine, which can then augment the video stream with additional virtual geometry.

Research on user input detection using thermal cameras has been done before. In [2] they show how to exploit stereo-like setup of an RGB and a thermal camera. The detection of the user input is made easy as when the user touches the interface-object, he transfers heat from his fingers onto the surface of the object. These thermal spikes are easily detectable by blob detectors. On the assumption that the geometry of the object used for infrared input detection is known, provided an accurate 3D object tracking (and pose estimation), the detected user input points can be back-projected into 3D space, intersected with the interfaceobject surface, providing the 3D coordinates of the touch, which can be used by the application.

## 2. The problem decomposed

This section describes all the key problems that we had to solve in order to implement our game.

#### 2.1. Preprocessing

The first step of creating our augmented reality application is to calibrate the cameras. Calibrating an RGB camera is easy. However, calibrating a low resolution (64x64) IR camera poses a challenge as the standard checkerboard pattern is not visible in the IR image. For this reason, we cut out the white parts of the checkerboard and taped it to a 3DV #\*\*\*\*

#### 3DV 2014 Submission #\*\*\*\*. CONFIDENTIAL REVIEW COPY. DO NOT DISTRIBUTE.

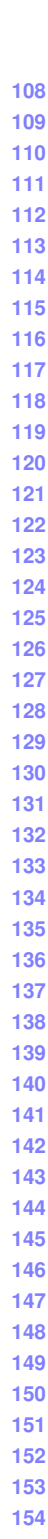

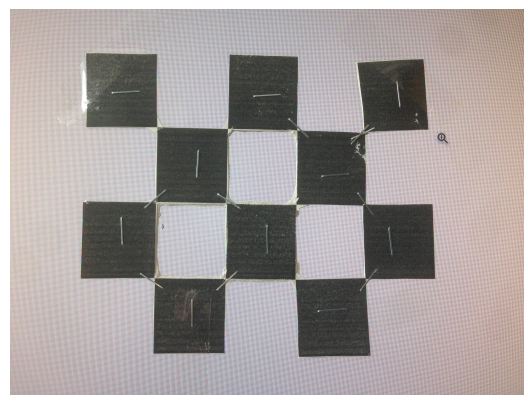

(a) RGB image of our calibration setup

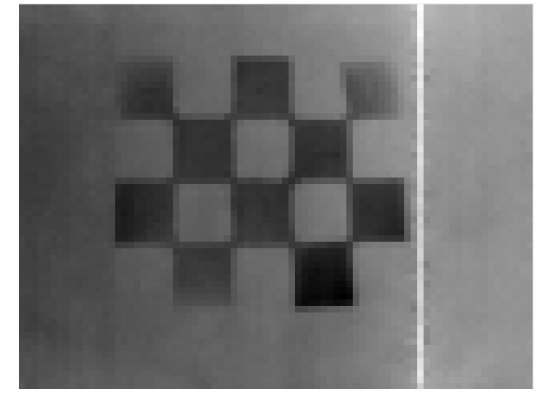

(b) thermal image of our calibration setup

## Figure 1: Calibration setup

warm screen. You can see the results of our manual work in Fig. 1. Because of the low resolution of the IR image (which is further reduced by a broken column and a brighter region on the right side of the broken column), we have not been able to estimate the initial rigid motion transform from camera to camera accurately.

#### 2.2. Tracking and Pose Estimation

Another problem to tackle is the checkerboard detection with pose estimation. We were considering mulitple possibilities. At first we wanted to assume that out camera will be static. Then we would detect standard 8x8 checkerboard pattern to estimate the pose just once in program initialization stage. However, this simple approach would not be enough as the slightest movement of the camera or checkerboard would invalidate the camera pose and the virtual ge-ometry would not be rendered in the right place. Therefore we decided to use a library for augmented reality - Aruco [4] , which uses a special set of augmented reality markers. The marker consists of a square border and a rotation-invariant pattern inside, which encodes the marker's ID. These mark-ers make it easy to estimate the pose. For the detailed de-

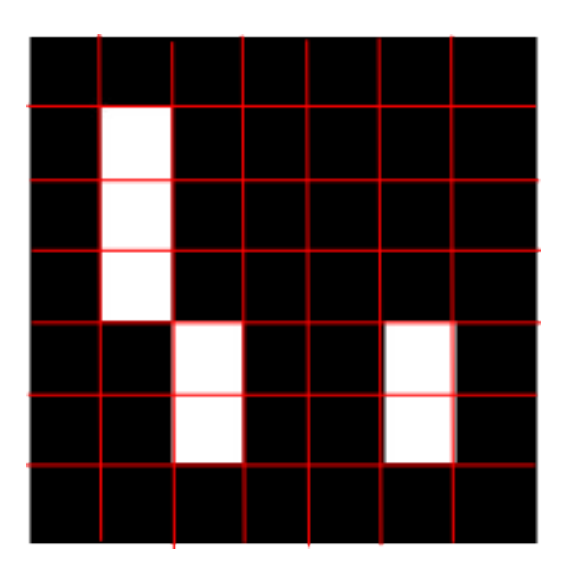

(a) A single Aruco marker

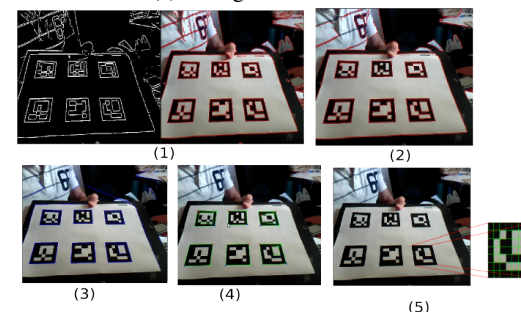

(b) The scheme of detection of markers on one board

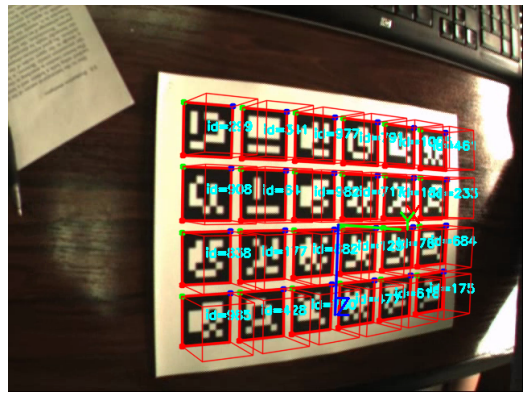

(c) Board with simple graphics rendered over it using the correct pose estimation

Figure 2: Aruco workflow scheme

scription of the algorithm, please refer to Aruco website. As our cameras are taped together creating a stereo setup, by knowing the pose of the RGB camera and the rigid motion transform from the RGB camera to the IR camera, we can compute the pose of the IR camera.

## 2.3. Input Detection

To detect the residual heat resulting from the user touching the board we use OpenCV blob detector. We filter the detected blobs by heat (pixel value) and by circularity. We have been able to tweak the parameters in such a manner that we get no false detections. In other words, only the slightly brighter touched spot gets detected and not the hand or other body parts which are much warmer and are not of circular shape. Therefore, we did not have to use the depth data from Kinect (as was initially planned), which is a very good result. Given IR camera intrinsics and extrinsics we backproject the detected point into 3D space and intersect the resulting ray with the chessboard located on the xyplane. Then we can easily obtain the chess coordinates of the touched square.

## 2.4. Occlusions

For more realistic AR effect we also employ occlusion detection. We get an occlusion mask computed by Aruco. Unfortunately, the occlusion mask is very noisy and unusable for our purposes. Therefore, we exploit image opening to remove the noise (Fig. 4). Afterwards we use the mask to extract the hand and prevent the virtual object to be rendered over the occluding hand.

## 2.5. Result

We get an interactive 3D augmented reality chess game, which can be played against a computer AI with visually pleasing figure animations. The input detection works well without detecting false positives without the need of depth information for input validation. The pose estimation is very stable and holds even when large part of the board is occluded by the player. As a result the camera can move freely around the checkerboard and the virtual geometry stays in the right place. The only reason which prevents our game from being playable is the inaccurate thermal camera calibration and its initial pose estimation. Given a better IR camera and a proper accurate stereo calibration, our game is ready to be played.

## 3. Application Details

This section describes the key components of our final application. Appendix A describes in detail the initial project proposal, changes that have been made, technical issues that have been encountered as well as the whole progress.

## 3.1. Overview

As our game runs under ROS on Ubuntu it, consists of several nodes described in the following subsections. Most of our coding is done in Python, some in C++. Our appli-

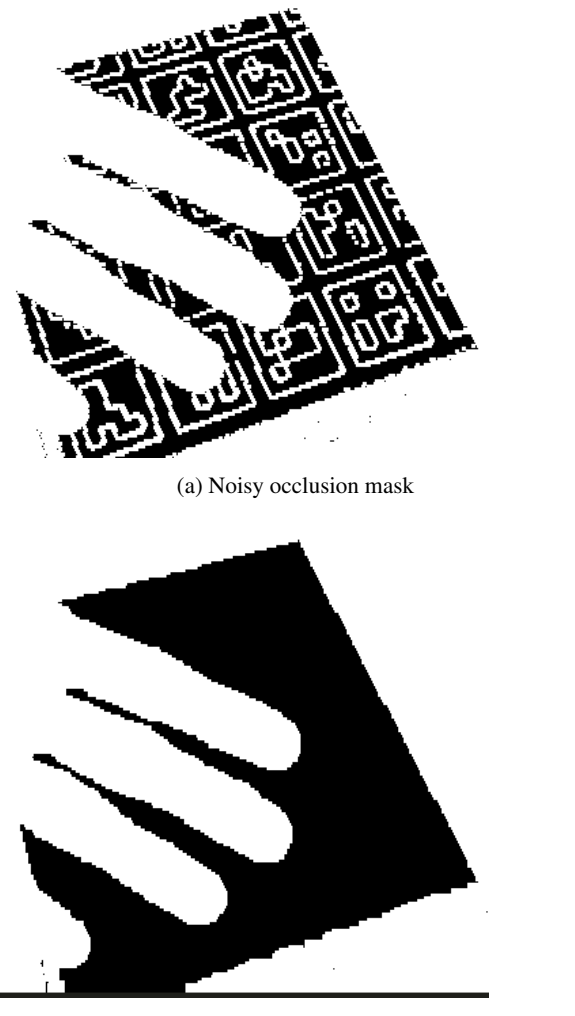

(b) Denoised occlusion mask

Figure 3: An occlusion mask example

cation runs in real-time. PC without a GPU or the Odroid device might have a lower (but still real-time) framerate.

## 3.2. Main Game Node

Main game node is a python script. It initiates the game engine, sets the engine's projection matrix from the calibration of the RGB camera and then keeps receiving all the data processes them and passing them to the game engine. The description of the most important parts of the node follows:

• **IR listener:** This listener receives the IR image data. As our IR sensor has only resolution of 64x64, the image is first upsampled to make it usable for the input detection. To detect the residual heat resulting from the user touching the board we use OpenCV blob detector. We filter the detected blobs by heat (pixel value) and

 3DV 2014 Submission #\*\*\*\*. CONFIDENTIAL REVIEW COPY. DO NOT DISTRIBUTE.

378

379

380

381

382

383

384

385

386

387

388

389

390

391

392

393

394

395

396

397

398

399

400

401

402

403

404

405

406

407

408

409

410

411

412

413

414

415

416

417

418

419

420

421

422

423

424

425

426

427

428

429

430

431

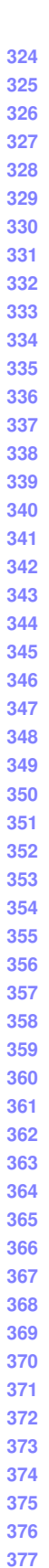

3DV

#\*\*\*

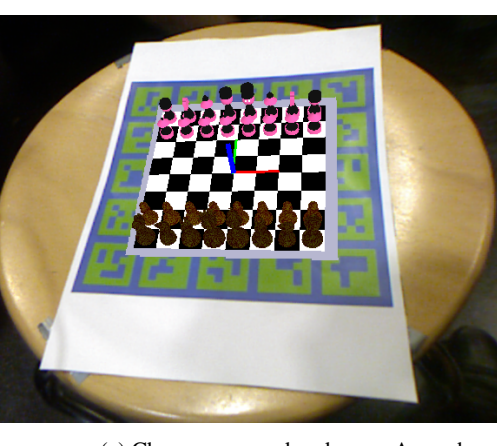

(a) Chess game rendered on an Aruco board.

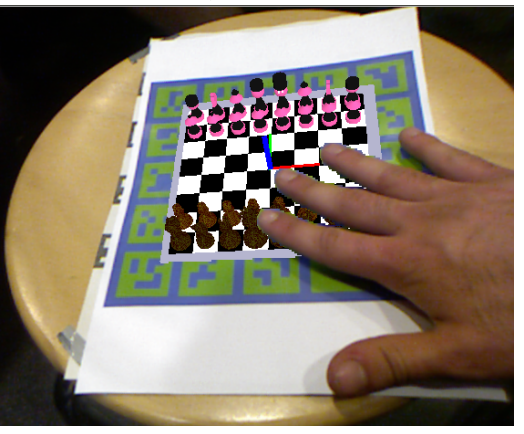

(b) Game with a hand occluding the virtual objects. Note that the virtual objects indeed do not get rendered over the hand.

Figure 4: Augmented reality chess game

by circularity. We have been able to tweak the parameters in such a manner that we get no false detections. In other words, only the slightly brighter touched spot gets detected and not the hand or other body parts which are much warmer and are not of circular shape. Therefore, we did not have to use the depth data from Kinect (as was initially planned), which is a very good result. Our RGB and IR cameras are fixed together, which means there is a rigid motion transform between them and since we know the extrinsics of the RGB camera, we can also compute the extrinsics of the IR camera. Given an accurate calibration of the IR camera, we can then easily backproject the detected input points, intersect the resulting ray with the checkerboard plane and therefore compute the 2D coordinates on the plane. These are then passed to the game engine.

• **RGB listener:** This listener receives the rectified RGB images from the OpenNI node and passes them to

our game engine, where the images are used as a background over which the virtual objects are rendered.

- Occlusion mask listener: This listener receives the occlusion mask and passes it to the game engine. The occlusion mask is used to determine, where not to render the virtual objects. This creates a realistic effect that when a player's hand occludes the board, the virtual objects get occluded as well.
- **Pose listener:** This listener receives the extrinsics of our camera from the Ar-Sys node and passes them to our game engine, where it is used as the model view matrix for OpenGL.

Relevant file: listener.py Coded by: Radek Danecek

#### 3.3. Ar-Sys: Aruco ROS node

For the checkerboard tracking and pose estimation we use Ar-Sys [3]. It is a wrapper around Aruco library for ROS. It is used to track a special checkerboard filled with augmented reality markers. We have extended this wrapper for the purposes of this project to enable the support of the Aruco's so called "Highly Reliable Markers", which provide more stable pose estimation and also support the creation of the occlusion mask. The occlusion mask is computed by an Aruco function which uses a simple background subtraction algorithm. As the occlusion mask from the Aruco library contained many holes, we perform an image opening operation on it to fill the gaps.

Both camera pose and the occlusion masks are streamed in real-time to the main game node. By employing this library, we can move our camera freely around the board and the virtual objects get rendered exactly at the right place, which looks visually pleasing. Therefore, we have completed a secondary objective of our project, as at first we wanted to create our game with static camera only.

| Relevant    | files:   | single_board.cpp, |
|-------------|----------|-------------------|
| single_boar | d_occlus | ion.cpp,          |
| single_boar | d_kinect | .launch,          |
| single_boar | d_kinect | _occlusion.launch |

## 3.4. Game Engine

The graphics for the argument reality chess are completely written in python with OpenGL and GLut. For the chess figure models exist two options. The first one is to use only primitives like spheres, cones or other quadratics for figure modeling. The huge advantage is that this objects are natively supported by openGL and they improve the rendering in terms of FPS. However if the user has a graphics card he could use the second option, which load the figures as standard obj files. This files contain a set of verticies, faces, normals and texture coordinates, which are loaded in

486

487

488

489

490

491

492

493

494

495

496

497

498

499

500

501

502

503

504

505

506

507

508

509

510

511

512

513

514

515

516

517

518

519

520

521

522

523

3DV

#\*\*\*\*

the initialization of the game. Optional it is possible to assign a material file (mtl) to an obj file. These files contain detailed information about the material properties of parts of the model. They can for example specify the texture, the ambient, specular or diffuse color.

Another feature is the GLut context menu, which allows the user to change the rendering properties during the runtime. For example it is possible to toggle shadows or basic animations.

To create the best possible AR effect we used the 3 following steps. At first the RGB frame is rendered as an orthogonal projection to get the video inside rendering. After that we render the checkerboard, and the figures in the current game state.

To create a good AR effect we update the openGL model view and projection matrix every time the listener receives a new frame. This gives us the possibility to move the camera freely around the board. In the last step we use our occlusion mask to render the players hand as an RGBA over the figures as a third layer.

The whole chess logic is computed by the open source chess engine Sunfish [1]. The engine also checks if a given move is a valid step and computes the next move for the computer AI opponent.

Another feature of the engine is that, the game is playable even if no thermal camera exists. It is possible to use the mouse as input device and click directly on the 2 squares to define a move. The 2D screen coordinates are unprojected using the model, view and projection matrix to 3D space, after that we now the structures of the checkerboard in the xy plane and can easily detected the click or touched square.

Relevant file: GameNoLogic.py Coded by: Alex Lelidis

## 3.5. Odroid/IR camera node

For this project we have received a small low-tech IR sensor with 64x64 resolution. It runs on Odroid with ROS and Ubuntu. Together with the camera and the Odroid, we have also been provided a ROS publisher node, from which we read the IR image data.

## 3.6. OpenNI node

ROS node for standard OpenNI driver for Microsoft Kinect. It publishes RGB and depth data.

## 4. Conclusion

We have created a simple augmented reality chess game that runs in real time and uses thermal camera for input detection and Aruco library for pose estimation and checkerboard tracking. We have successfully applied and extended our knowledge in Computer Vision and Computer Graphics. We were happy that we could get our hands on quite recent hardware (the IR camera) and also extended our range of technical skills (such as working with ROS or OpenCV) and we are pleased with the overall result.

## 5. Appendix A: Progress

This section describes everything we have done from the initial plans, the changes we have made and our progress throughout the semester.

#### 5.1. Project Proposal and Initial plans

The initial project proposal has been provided with this document.

## 5.2. Setting up the project

The ROS and OpenCV shit

#### 5.3. Before midterm

Work on graphics and checkerboard tracking and pose estimation.

## 5.4. After midterm

Transition to highly reliable markers. Occlusion mask. Obtaining the thermal camera.

#### 5.5. Final push

Problems with camera calibration and pose estimation. Fucking camera breaks all the time and stuff.

## 6. Appendix B: Installation

#### **6.1. AugmentedRealityChess**

The installation is tested on Ubuntu 14.04.

## 6.1.1 Install OpenNI

| This is required for the kinect interface               | 524 |
|---------------------------------------------------------|-----|
| sudo apt-get install git-core                           | 525 |
| cmake freeglut3-dev pkg-config                          | 526 |
| build-essential libxmu-dev libxi-dev                    | 527 |
| libusb-1.0-0-dev doxygen graphviz                       | 528 |
| mono-complete                                           | 529 |
| Now clone the code and set it up                        | 530 |
| \$ mkdir ~/kinect                                       | 531 |
| \$ cd ~/kinect                                          | 532 |
| \$ git clone                                            | 533 |
| https://github.com/OpenNI/OpenNI.git                    | 534 |
| This thing has a bizarre install scheme. Do the follow- | 535 |
| ing:                                                    | 536 |
| cd OpenNI/Platform/Linux/CreateRedist/                  | 537 |
| chmod +x RedistMaker                                    | 538 |
| ./RedistMaker Now this creates some distribution.       | 539 |

3DV #\*\*\*\*

#### 3DV 2014 Submission #\*\*\*\*. CONFIDENTIAL REVIEW COPY. DO NOT DISTRIBUTE.

3DV #\*\*\*\*

638

639

540 One of the two following cases should work. Else just look 541 for a damn compiled binary, extract it and install it. 542 Case 1: 543 \$ cd Final 544 \$ tar -xjf OpenNI-Bin-Dev-Linux\*bz2 545 \$ cd OpenNI- ... 546 \$ sudo ./install.sh 547 548 6.1.2 Install SensorKinect 549 550 Yet another library for the Kinect \$ cd ~/kinect/ 551 \$ git clone 552 b git://github.com/ph4m/SensorKinect.git 553 Once you have the lib, go ahead and compile it in the same [ľ 554 bizarre manner as OpenNI (well atleast they are consistent). 1 555 1 \$ cd 556 SensorKinect/Platform/Linux/CreateRedist/ [0 557 \$ chmod +x RedistMaker р 558 \$ ./RedistMaker 1 559 1 Done compiling. Now install this. 560 \$ cd Final 561 ir \$ tar -xjf Sensor ... 562 \$ cd Sensor ... С 563 Ś sudo ./install.sh С 564 This thing has a bizarre install scheme. Do the follow-565 О ing: 566 f cd OpenNI/Platform/Linux/CreateRedist/ 567 С chmod +x RedistMaker 568 \$ ./RedistMaker Now this creates some distribution. 569 \$ One of the two following cases should work. Else just look 570 \$ for a damn compiled binary, extract it and install it. 571 Case 1: \$ 572 \$ cd Final 573 \$ tar -xjf OpenNI-Bin-Dev-Linux\*bz2 G 574 \$ cd OpenNI- ... 575 \$ sudo ./install.sh 576 577 578 6.1.3 Set up OpenCV 579 q These steps have been tested for Ubuntu 14.04 but should 580 h

```
work with other distros as well.
Required Packages
```

```
1. GCC 4.4.x or later
```

```
2. CMake 2.8.7 or higher
```

3. Git

581

582 583

584

585

586

587

588

589

590

591

592

593

- 4. GTK+2.x or higher, including headers (libgtk2.0-dev)
- 5. pkg-config 5. Python 2.6 or later and Numpy 1.5 or later with developer packages (python-dev, pythonnumpy)

| 6. ffmpeg or libav development packages: libavcodec-       | 594<br>595 |
|------------------------------------------------------------|------------|
| dev, indaviorinal-dev, indswscale-dev                      | 596        |
| 7. [optional] libtbb2 libtbb-dev                           | 597        |
|                                                            | <b>598</b> |
| 8. [optional] libdc1394 2.x                                | 599        |
|                                                            | 600        |
| 9. [optional] libjpeg-dev, libpng-dev, libtiff-dev,        | 601        |
| libjasper-dev, libdc1394-22-dev The packages               | 602        |
| can be installed using a terminal and the following        | 603        |
| commands or by using Synaptic Manager:                     | 604        |
| [commiler] sudo ant-get install                            | 605        |
| build-essential                                            | 606        |
| [required] sudo ant-get install cmake git                  | 607        |
| libatk2 0-dev pkg-config libavcodec-dev                    | 608        |
| libauformat-dev libswscale-dev                             | 609        |
| [ontional] sudo ant-get install nython-dev                 | 610        |
| nython-numpy libthb2 libthb-dev                            | 611        |
| libipeg-dev libpog-dev libtiff-dev                         | 612        |
| libiasper-dev libdc1394-22-dev                             | 613        |
| This thing has a bizarre install scheme. Do the follow-    | 614        |
| ing.                                                       | 615        |
| cd OpenNI/Platform/Linux/CreateRedist/                     | 616        |
| chmod +x RedistMaker                                       | 617        |
| /Redist Maker Now this creates some distribution           | 618        |
| One of the two following cases should work. Else just look | 619        |
| for a damn compiled binary extract it and install it       | 620        |
| Case 1:                                                    | 621        |
| \$ cd Final                                                | 622        |
| \$ tar -xif OpenNI-Bin-Dev-Linux*bz2                       | 623        |
| \$ cd OpenNI-                                              | 624        |
| \$ sudo ./install.sh                                       | 625        |
|                                                            | 626        |
| C. W. C. C. C. L                                           | 627        |
| Getting OpenCv Source Code                                 | 628        |
|                                                            | 629        |
| You can use the OpenCV versio 2.4.9.                       | 630        |
| For example                                                | 631        |
| cd / <my_working_directory></my_working_directory>         | 632        |
| git clone                                                  | 633        |
| <pre>https://github.com/ltseez/opencv.git</pre>            | 634        |
| git clone                                                  | 635        |
| <pre>nttps://github.com/ltseez/opencv_contrib.git</pre>    | 636        |
|                                                            | 637        |

## **Building OpenCV 2.4.9 from Source Using CMake**

1. Create a temporary directory, which we denote as 640 , where you want to put the generated Makefiles, 641 project files as well the object files and output binaries 642 and enter there. For example 643 cd ~/opencv2.4.9 644 mkdir build 645 cd build 646 647

3DV 2014 Submission #\*\*\*\*. CONFIDENTIAL REVIEW COPY. DO NOT DISTRIBUTE.

699 700

701

3DV

#\*\*\*\*

|       | cmake-gui                                                                                                    |                                       |
|-------|----------------------------------------------------------------------------------------------------|---------------------------------------|
| •     | set full path to OpenCV source code, e.g. /home/user/opencv                                                                                                    |                                       |
| •     | set full path to , e.g. /home/user/opencv/build                                                                                                    |                                       |
| •     | set optional parameters                                                                                                    |                                       |
| •     | run: "Configure"                                                                                                    |                                       |
| •     | run: "Generate"                                                                                                    |                                       |
| 3.    | Description of some parameters                                                                                                    |                                       |
| •     | build type: CMAKE_BUILD_TYPE=Release Debug                                                                                                    | su                                    |
| •     | to build with modules from opency_contrib set OPENCV_EXTRA_MODULES_PATH to                                                                                                    | xs<br>me<br>li                        |
| •     | set BUILD_DOCS for building documents                                                                                                    | li                                    |
| •     | set BUILD_EXAMPLES to build all examples                                                                                                    | li                                    |
| 4.    | Building python. Set the following python parameters:                                                                                                    | li<br>li                              |
| •     | PYTHON2(3)_EXECUTABLE =                                                                                                    | li<br>sta                             |
| •     | PYTHON_INCLUDE_DIR = /usr/include/python                                                                                                    | de                                    |
| •     | PYTHON_INCLUDE_DIR2 = /usr/include/x86_64-<br>linux-gnu/python                                                                                                    | li<br>sta                             |
| •     | PYTHON_LIBRARY = /usr/lib/x86_64-linux-<br>gnu/libpython.so                                                                                                    | tio<br>De                             |
| •     | PYTHON2(3)_NUMPY_INCLUDE_DIRS =<br>/usr/lib/python/dist-packages/numpy/core/include/                                                                                                    | su<br>RC<br>mu                        |
| 5.    | Build. From build directory execute make, recomend<br>to do it in several threads For example<br>make -j7 # runs 7 jobs in parallel                                                                                        | in<br>Yo<br>une<br>ap                 |
| 6.    | sudo make install                                                                                                    | ap<br>To                              |
| 6.1.4 | 4 Install Ros                                                                                                    | ro                                    |
| 1.    | Installation<br>1.1. Configure your Ubuntu repositories Configure<br>your Ubuntu repositories to allow "restricted," "uni-<br>verse," and "multiverse." You can follow the Ubuntu<br>guide for instructions on doing this. | you<br>eas<br>coi<br>RC<br>1.6<br>ror |
|       |                                                                                                    | 8                                     |
|       |                                                                                                    |                                       |
|       |                                                                                                    |                                       |

2. Configuring. Run cmake [some optional parameters]

cmake -D CMAKE\_BUILD\_TYPE=Release -D

CMAKE\_INSTALL\_PREFIX=/usr/local .. or

path to the OpenCV source directory

For example

| 1.2 Setup your sources list Setup your com-                  | 702 |
|--------------------------------------------------------------|-----|
| nuter to accept software from packages ros org               | 703 |
| ROS lade ONLY supports Trusty (14.04)                        | 704 |
| Utopic (14.10) and Vivid (15.04) for de-                     | 705 |
| bian packages.sudo sh -c echo "deb                           | 706 |
| http://packages.ros.org/ros/ubuntu                           | 707 |
| $\hat{s}(1sb release -sc) main" >$                           | 708 |
| /etc/apt/sources.list.d/ros-latest.list                      | 709 |
| 1.3. Set up your keys sudo                                   | 710 |
| apt-key advkeyserver                                         | 711 |
| hkp://pool.sks-keyservers.net                                | 712 |
| recv-kev 0xB01FA116                                          | 713 |
| 1.4. Installation First, make sure your Debian package       | 714 |
| index is up-to-date: sudo apt-get update If                  | 715 |
| vou are using Ubuntu Trusty <b>14.04.2</b> and experience    | 716 |
| dependency issues during the ROS installation, you           | 717 |
| may have to install some additional system depen-            | 718 |
| dencies. /! Do not install these packages if you are         | 719 |
| using 14.04, it will destroy your X server:                  | 720 |
|                                                              | 721 |
| ıdo apt-get install                                          | 722 |
| erver-xorg-dev-lts-utopic                                    | 723 |
| esa-common-dev-lts-utopic                                    | 724 |
| .bxatracker-dev-lts-utopic                                   | 725 |
| bopenvg1-mesa-dev-lts-utopic.                                | 726 |
| .bgles2-mesa-dev-lts-utopic                                  | 727 |
| bgles1-mesa-dev-lts-utopic                                   | 728 |
| .bgl1-mesa-dev-lts-utopic                                    | 729 |
| .bgbm-dev-lts-utopic                                         | 730 |
| begll-mesa-dev-lts-utopic ! Do not in-                       | 731 |
| III the above packages if you are using 14.04, it will       | 732 |
| Stroy your A server: Alternatively, try installing just this | 733 |
| IX dependency issues: sudo apt-get install                   | 734 |
| .bgll-mesa-dev-its-utopic Deskiop-Full In-                   | 735 |
| m: (Recommended) : ROS, rqt, rviz, robot-generic             | 730 |
| n sude ant got install ros inde deskton full or slick here   | 730 |
| in sudo apt-get instan ros-jade-desktop-tun of check here    | 730 |
| do apt-got install ros-jado-dosktop                          | 740 |
| S Base: (Bare Bones) POS package build and com               | 740 |
| inication libraries No GIII tools sudo ant-get               | 742 |
| stall ros-jade-ros-base Individual Package:                  | 7/3 |
| u can also install a specific ROS package (replace           | 744 |
| derscores with dashes of the nackage name). Sudo             | 745 |
| t-get install ros-jade-PACKAGE eg sudo                       | 746 |
| t-get install ros-jade-slam-gmapping                         | 747 |
| find available packages, use: apt-cache search               | 748 |
| os-jade 1.5. Initialize rosden Before vou can use ROS        | 749 |
| u will need to initialize rosdep. rosdep enables you to      | 750 |
| silv install system dependencies for source you want to      | 751 |
| mpile and is required to run some core components in         | 752 |
| S. sudo rosdep init rosdep update                            | 753 |
| 5. Environment setup It's convenient if the ROS envi-        | 754 |
| nment variables are automatically added to your bash         | 755 |
|                                                              |     |

#### 3DV 2014 Submission #\*\*\*\*. CONFIDENTIAL REVIEW COPY. DO NOT DISTRIBUTE.

810

3DV

#\*\*\*\*

session every time a new shell is launched:

echo "source /opt/ros/jade/setup.bash" >> ~/.bashrc source ~/.bashrc If you have more than one ROS distribution installed, ~/.bashrc must only source the setup.bash for the version you are currently using.

If you just want to change the environment of your current shell, you can type:

source /opt/ros/jade/setup.bash

1.7. Getting rosinstall rosinstall is a frequently used command-line tool in ROS that is distributed separately. It enables you to easily download many source trees for ROS packages with one command.

To install this tool on Ubuntu, run:

sudo apt-get install

python-rosinstall Build farm status The packages that you installed were built by ROS build farm.

#### 6.1.5 Install ar\_sys

3D pose estimation ROS package using ArUco marker To install this package run git clone boards. https://github.com/coloss/ar\_sys.git

## 6.1.6 Install PyOpenGL

To be able to run the animations you new to have Py-OpenGL, the quickest way to install it is using pip \$ pip install PyOpenGL PyOpenGL\_accelerate

## 6.1.7 Set up Augmented Reality Chess

To run the source code properly a specific file structure is needed.

- 1. Create a catkin workspace cd ~; mkdir ~/catkin\_ws
- 2. Clone the of implemenros part the git clone tation in this directory https://github.com/alexus37/ROSARCHESS.git
- 3. Clone the rendering part in an arbitary folder and link the path the file in catkin\_ws/src/kinect\_io/scripts/listener.py git clone https://github.com/alexus37/ AugmentedRealityChess.git
- 4. Calibrate the Kinect camera using the ros CALI BLA to create the a cali.yml file
- 5. Calibrate the IR camera and create the a cali.yml file

#### 6.1.8 Run the game

| onto ituit ite guille                                                                                                    | 811                      |
|----------------------------------------------------------------------------------------------------|--------------------------|
| 1. Run the roscore roscore                                                                                                    | 812                      |
| 2 Onen a new terminal and mun anon Ni to be able                                                                                    | 813                      |
| 2. Open a new terminal and run opening to be able                                                                                   | 814                      |
| to interact with the kinnect rostaunch openni                                                                                       | 815                      |
| open1.launch                                                                                                    | 816                      |
| 3. Open a new terminal and run ros arsys to be                                                                                      | 817                      |
| able to track the markers roslaunch arsys                                                                                           | 818                      |
| singleboardOcclusion                                                                                                    | 819                      |
|                                                                                                    | 820                      |
| 4. connecte via ssh to connect to the thermal camera.                                                                               | 821                      |
| shh px4@192.168.1.2                                                                                                    | 822                      |
| 5 Alexander and the ID area                                                                                                    | 823                      |
| 5. Also run the roscore on the IR cam roscore                                                                                       | 824                      |
| 6. Run the command rosrun px4 px4                                                                                                   | 825<br>826               |
| 7. Launch the video stream roslauch                                                                                                 | 827                      |
| leptonvideo leptonvideo                                                                                                    | 828                      |
|                                                                                                    | 829                      |
| 8. Open a new terminal on your machine and                                                                                          | 830                      |
| run the listener roslaunch kinectio                                                                                                 | 831                      |
| kinectio.listner                                                                                                    | 832                      |
|                                                                                                    | 833                      |
| References                                                                                                    | 834                      |
| [1] T Able Sumfich charge angine 2015 6                                                                                             | 835                      |
| <ul> <li>[1] I. Ame. Summin cliess engine, 2015. 0</li> <li>[2] D. Kurg. Thermal touch: Thermography enabled everywhere.</li> </ul> | 836                      |
| [2] D. Kulz. Therman touch. Thermography-enabled everywhere<br>touch interfaces for mobile augmented reality applications           | 837                      |
| Metaio GmbH, 8(1):1–8, 2014, 2                                                                                                    | 838                      |
| [3] Library, Ar-sys. 2015. 5                                                                                                    | 839                      |
| [4] Library, Aruco, 2015, 2, 3                                                                                                    | 840                      |
| [5] Library, Opency 2015, 2                                                                                                    | 841                      |
|                                                                                                    | 842                      |
|                                                                                                    | 843                      |
|                                                                                                    | 844                      |
|                                                                                                    | 845                      |
|                                                                                                    | 846                      |
|                                                                                                    | 847                      |
|                                                                                                    | 848                      |
|                                                                                                    | 849                      |
|                                                                                                    | 850                      |
|                                                                                                    | 851                      |
|                                                                                                    | 852                      |
| J_L                                                                                                    | 853                      |
|                                                                                                    | 854                      |
|                                                                                                    | 855                      |
|                                                                                                    | 856                      |
|                                                                                                    | 857                      |
|                                                                                                    | 859                      |
|                                                                                                    | 250                      |
|                                                                                                    | 009                      |
|                                                                                                    | 030                      |
|                                                                                                    | 860                      |
|                                                                                                    | 860<br>861               |
|                                                                                                    | 860<br>861<br>862        |
|                                                                                                    | 860<br>861<br>862<br>863 |
|                                                                                                    | 860<br>861<br>862<br>863 |